# قابل توجه کلیه دانشجویان ورودی مهر ۹۶

## مراحل ثبت نام

## الف-پذيرش غير حضوري

۱- کلیه پذیرفته شدگان میبایست از مورخ ۹**۶/۶/۲۸** الی ۹**۶/۷/۳** با شناسه کاربری و گذرواژه به شرح زیر وارد سیستم گلستان http://reg.pnu.ac.ir شوند: - شناسه کاربری: شماره پرونده ۹٦۱C و گذرواژه : شماره ملی ( در صورتیکه در ابتدای کد ملی رقم صفر وجود داشته باشد باید هنگام درج گذرواژه ثبت گردد.) ۲- از طریق مسیرزیر نسبت به تکمیل اطلاعات و همچنین ارسال مدارک لازم (حجم هر تصویر حداکثر ۲۵۰ کیلوبایت و ترجیحا فرمت آن jpeg یا jpeg باشد) اقدام نمائید. آموزش==> دانشجو==> پذیرش غیر حضوری==> "پذیرش غیر حضوری دانشجویان جدیداللورود"

پس از تکمیل فرایند پذیرش سیستمی نسبت به اخذ گزارش <u>۲۶۰</u> و <u>۱۸۰۰</u> اقدام نمایید.

ب-پذیرش حضوری و تشکیل پرونده (دربازه زمانی ۹۶/۷/۱۲ و ۹۶/۷/۱۲ و ۹۶/۷/۱۲ ۲۹/۷/۱۲ که بستی به رشته دانشجو داشته و در تزارش ۲۶۰ به دانشجو اعلام می تردد.) مراجعه حضوری به دانشگاه بر اساس تاریخ اعلام شده در پرینت ثبت نام غیر حضوری – (صرفا از ساعت ۲۰۰۸ الی ۱۳ ظهر) به همراه کلیه مدار ک شامل اصل و کپی صفحات شناسنامه – اصل و کپی پشت و روی کارت ملی – چهار قطعه عکس ۲۰×۳ با زمینه روشن پشت نویسی شده – اصل و کپی مدرک دیپلم متوسطه – اصل و کپی مدرک پیش دانشگاهی– اصل و کپی ریز نمرات دیپلم و پیش دانشگاهی– ارائه رسید پستی تائیدیه دیپلم و پیش دانشگاهی – ارائه مدرک مشخص کننده وضعیت نظام وظیفه– ارائه مدرک اشتغال به کار به همراه موافقت محل اشتغال برای استفاده کنندگان از سهمیه کار مندی– گواهی محل سکونت برای کسانی که محل تولد و تحصیل (دیپلم و پیش دانشگاهی) غیر بومی استفال برای استفاده کنندگان از

- ۱- مراجعه به کانکس(آقای صفری) و دریافت فرمهای ثبت نام و...و تکمیل آنها
- ۲- مراجعه به کارشناس رشته خود در قسمت آموزش و تحویل فرمهای ثبت نام تکمیل شده و گزارشهای ۱۸۰۰ و ۲۲۰ به همراه اصل و کپی مدار ک

## ج- انتخاب واحد

مراجعه مجدد به سيستم گلستان پس از پذيرش نهايي توسط مركز جهت انتخاب واحداز تاريخ <u>٩٤/٧/٣</u> الي <u>٩٤/٧/٩</u> نماييد. (بعد از پذيرش نهايي ، <u>شناسه كاربري : شماره دانشجويي، گذرواژه: شماره شناسنامه مي</u> گردد لازم به ذكر است شماره دانشجويي از پردازش اطلاعات جامع دانشجو و گزارش ٢۶٠ قابل مشاهده ميباشـد).

🕇 -بلافاصله بعد از ورود به سیستم گلستان نسبت به تکمیل نظرسنجی فرم شناسه ورزشی از مسیر زیر اقدام نمایید و سپس مجدد وارد سیستم شوید و انتخاب واحد نمایید:

ارزشيابي---->نظرسنجي---->پاسخگويي افراد به سوالهاي نظرسنجي ----->وارد كردن عدد ١٣ در نوع نظرسنجي ---->تكميل اطلاعات و اعمال تغييرات -----> اعمال گزينه پايان پاسخگويي

#### ۲-خروج از سیستم گلستان و ورود مجددو سپس واریز شهریه ثابت

۳- انتخاب واحد از مسیر زیر ( بر اساس لیست ارائه شده دروس در نیمسال اول که به همراه فرمهای ثبت نام دریافت کرده اید)

مسير ثبت نام پس از تكميل فرم نظر سنجي و واريز شهريه ثابت <mark>:ثبت نام ----> عمليات ثبت نام ----->ثبت نام اصلي</mark>

۴-دریافت <u>گزارش ۱۰۱</u> از گلستان برای مشاهده تاریخ برگزاری کلاسها و تاریخ امتحانات و نام کتابهایی که باید تهیه گردد.

## تذکر مهم:همراه داشتن گزارش ۱۰۱ در طول برگزاری کلاسها الزامی می باشد.

آدرس سایت دانشگاه به منظور اطلاع از اخبار کلاسها و بخشنامه ها:http://shsh.isfahan.pnu.ac.ir

#### آدرس کانال تلگرامی دانشگاه:pnush@

شماره تماسهای دانشگاه:۱٤-٤٥٢٠٠٨١٠-۱۳